# Go to the App Store (iOS) or Google Play (Android) to download our app.

| 1:50             | ul 🗟 🔞                     |           |       |
|------------------|----------------------------|-----------|-------|
| < Search         | <b>AliviGo</b><br>EpicNEMT | ldKidney  |       |
|                  | Open                       |           | ٢     |
| AGE<br><b>4+</b> |                            | DEVELOPER | LANGI |
| Years Old        | Finance                    | EpicNEMT  | Engl  |

### What's New >

Version 2.0.49 2d ago Include access to the marketplace without wallet restriction.

#### Preview

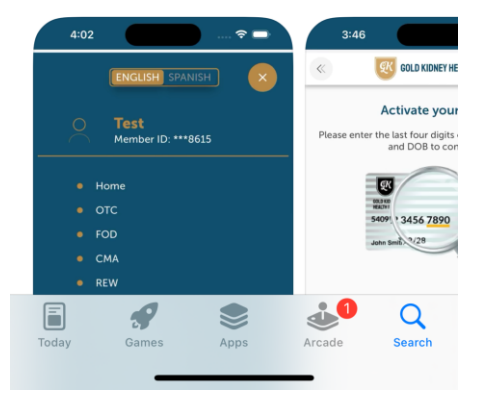

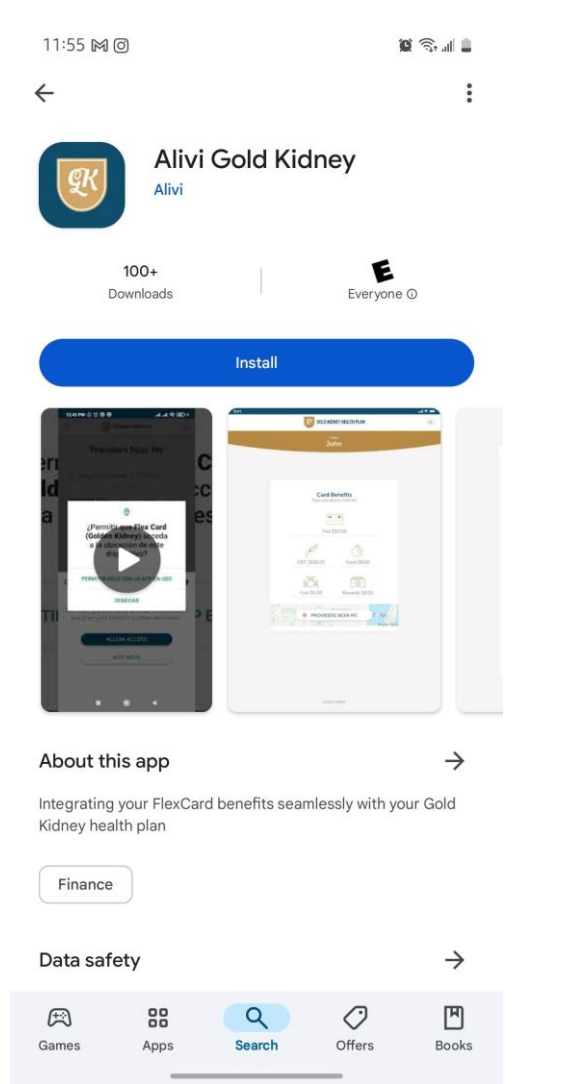

## To register, click register now.

|                                       | 12:45 🖪                                                                                            | i i i               |
|---------------------------------------|----------------------------------------------------------------------------------------------------|---------------------|
| Toggle<br>between ENG<br>and SPA view | ENGLISH SPANISH                                                                                    |                     |
|                                       | GOLD KIDNEY HEALT                                                                                  | H PLAN              |
|                                       | Enjoy your Card Benefits<br>Use it at in-network mercha                                            | !<br>ints           |
|                                       | * Required field                                                                                   |                     |
|                                       | Member ID/User ID *                                                                                | 66                  |
|                                       | Please enter valid digits Member ID/User ID                                                        | <i>d</i> ;          |
|                                       | Password *                                                                                         | S.                  |
|                                       | Please enter a password that meets the requiremen                                                  | ts Forgot password? |
|                                       |                                                                                                    |                     |
|                                       | LOGIN                                                                                              |                     |
|                                       | REGISTER NOW                                                                                       |                     |
|                                       | By registering or logging in, you agree to<br>Privacy Policy / Terms of Use<br>Contact Support FAQ | <u>Avidia Bank</u>  |
|                                       |                                                                                                    |                     |
|                                       |                                                                                                    |                     |

Member enters the three data elements.

- Member ID can be found on the member ID card.
- Zip code of the members address, and
- Date of birth.

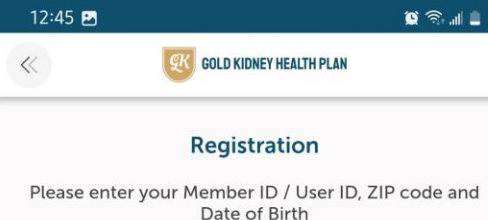

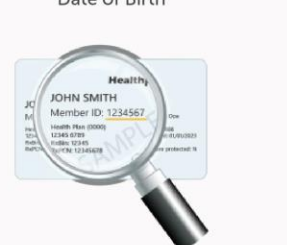

Important! Use your Member ID as your User ID to login

\* Required field

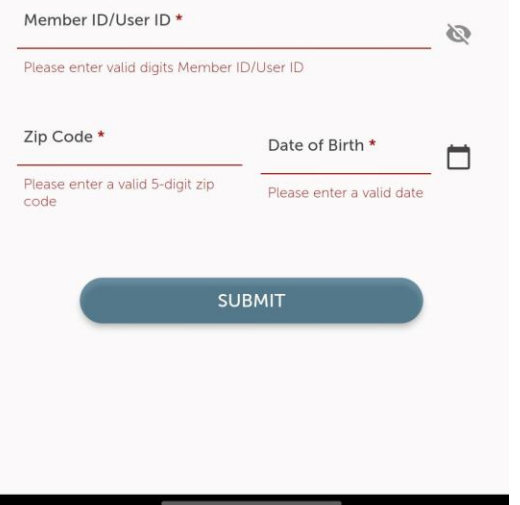

To select the year of their DOB, user will click on "Select Year".

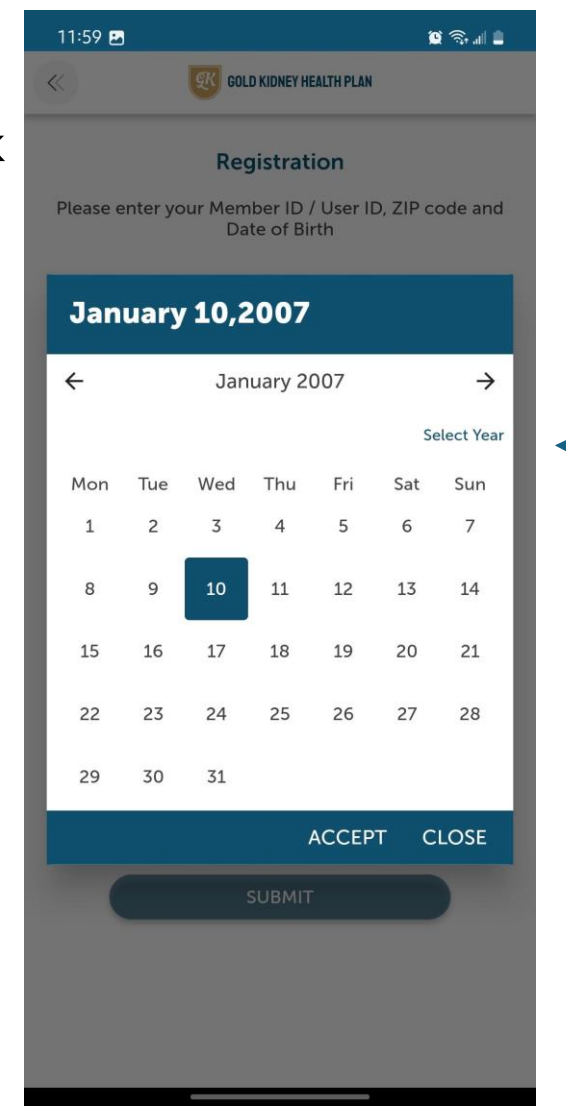

Member will receive screen prompt.

Member must complete their configured phone screen lock to proceed within the app (e.g. PIN, Fingerprint, FaceID, etc).

If no screen lock is set up on the device, users will be unable to register or use the app.

> Authentication required Verify identity

You need to complete the local authentication method.

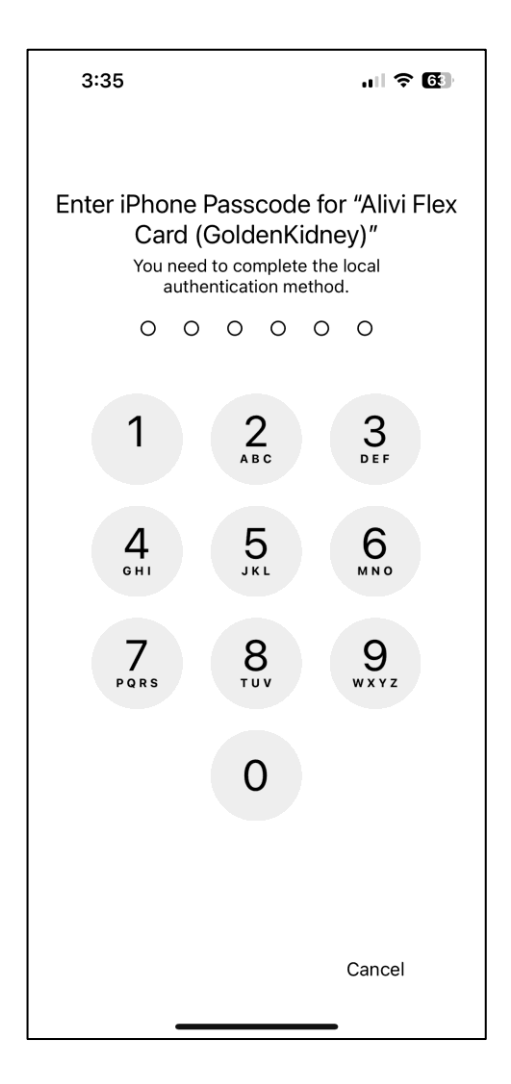

## Create a password, once the password meets all requirements, requirements will change to green.

| Hello! First Name   Middle Name BARBARA   Please create a password to continue For security reasons, the password cannot contain your first name, last name, or member ID. Also, you cannot use your last ID passwords. Required field Password * * Required field * Minimum 8 characters required * Minimum 8 characters required * Minimum 8 characters required * Last 1 uppercase * Last 1 supprecase * Last 1 supprecase * Last 1 number * Last 1 number * DIBME * SUBME * DIBME * DIBME                                                                                                    |                                                                                                    |                        |                            |                                                                                                    |                                                                                             |                       |
|----------------------------------------------------------------------------------------------------|----------------------------------------------------------------------------------------------------|------------------------|----------------------------|----------------------------------------------------------------------------------------------------|---------------------------------------------------------------------------------------------|-----------------------|
| First Name Middle Name   YARTZA Y   BABBARA      First Name  YARTZA    Please create a password continue  For security reasons, the password cannot contain your first name, last name, or member ID. Also, you cannot use your last 10 passwords.   Required field   Password*   Confirm password*   X Minimum 8 characters required   X Minimum 8 characters required   X Minimum 8 characters required   X Meast 1 uppercase   X Meast 1 lowercase   X Meast 1 low                               | Hello!                                                                                                    |                        |                            | Hell                                                                                                    | lo!                                                                                         |                       |
| Please create a password continue   For security reasons, the password cannot contain your first name, last   required field   Password *   Confirm password *   * Required field   ** Required field   ** Required field   ** Confirm password *   ** At least 1 uppercase   ** At least 1 uppercase   *                                                                                                    | First Name Middle Name Last Name<br>YARITZA Y BARBARA                                                                                                    |                        |                            | First Name Middle M<br>YARITZA Y                                                                                                    | Name Last Name<br>BARBARA                                                                   |                       |
| For security reasons, the password cannot contain your first name, last name, or member ID. Also, you cannot use your last 10 passwords.   Required field   Password *    Confirm password *     * Minimum 8 characters required * At least 1 uppercase * At least 1 uppercase * At least 1 uppercase * At least 1 uppercase * At least 1 uppercase * At least 1 uppercase * At least 1 uppercase * At least 1 uppercase * At least 1 unmber • At least 1 uppercase * At least 1 unmber • At least 1 uppercase * At least 1 unmber • At least 1 unmber • At least 1 uppercase • At least 1 unmber • At least 1 uppercase • At least 1 uppercase • At least 1 unmber • At least 1 uppercase • At least 1 unmber • At least 1 uppercase • At least 1 uppercase • | Please create a password to continue                                                                                                    |                        | P                          | lease create a pass                                                                                                    | word to continue                                                                            |                       |
| Required field   Password*   Confirm password*   * Minimum 8 characters required   * At least 1 uppercase   * At least 1 uppercase   * But uppercase   * At least 1 uppercase   * But uppercase   * At least 1 uppercase   * But uppercase   * But uppercase   * But uppercase   * At least 1 uppercase   * But uppercase   * But uppercase   * But uppercase   * But uppercase   * But up                                                                                                    | For security reasons, the password cannot contain your first<br>name, or member ID. Also, you cannot use your last 10 pas                                                                                                    | name, last<br>sswords. | For security<br>name, or r | reasons, the password ca<br>nember ID. Also, you car                                                                                                    | annot contain your first<br>nnot use your last 10 pa                                        | name, las<br>sswords. |
| Password *   Confirm password *     * Minimum 8 characters required   * At least 1 uppercase   * At least 1 uppercase   * At least 1 uppercase   * At least 1 special character (#765)   * At least 1 special character (#765)   * The password sentered must match     By registering or logging in. you agree to Avidia Bank   Privacy Policy / Terms of Use     SUBMIT     Password *     ************************************                                                                                                    | Required field                                                                                                    |                        | * Required fie             | ld                                                                                                    |                                                                                             |                       |
| Confirm password *<br>* Minimum 8 characters required<br>* At least 1 uppercase<br>* At least 1 upmercase<br>* At least 1 number<br>* At least 1 number<br>* At least 1 number<br>* At least 1 number<br>* At least 1 number<br>* At least 1 number<br>* At least 1 number<br>* At least 1 special character (#?65)<br>* The passwords entered must match<br>By registering or logging in, you agree to Avidia Bank<br>Privacy Policy / Terms of Use<br>SUBMIT                                                                                                    | Password *                                                                                                    | ø                      | Password *                 |                                                                                                    |                                                                                             | Ø                     |
| SUBMIT                                                                                                    | x Minimum 8 characters required<br>x At least 1 uppercase<br>x At least 1 lowercase<br>x At least 1 number<br>x At least 1 number<br>x At least 1 special character (#?65)<br>x The passwords entered must match<br>By registering or logging in, you agree to Avidia Ban<br>Privacy Policy / Terms of Use | k                      | By rs<br>Priv              | <ul> <li>Minimum 8 charac</li> <li>At least 1 uppercas</li> <li>At least 1 lowercas</li> <li>At least 1 lowercas</li> <li>At least 1 special c</li> <li>At least 1 special c</li> <li>The passwords en</li> </ul> | cters required<br>se<br>haracter (#?6S)<br>tered must match<br>you agree to Avidia Bar<br>e | ık                    |
|                                                                                                    | SUBMIT                                                                                                    |                        |                            | SUBA                                                                                                    | ит                                                                                          |                       |
|                                                                                                    |                                                                                                    |                        |                            |                                                                                                    |                                                                                             |                       |

Select the privacy and terms of use and select, submit. After creating a password, the member must set up a contact member using either a mobile phone number or email to receive a verification code for two-factor authentication. The member will receive a text message or email with a 6-digit verification code. The member must enter the verification code in the mobile application and select verify. **The code is valid for 3 minutes**.

| 12:05 🖪 📓 🖉 🖗 🖬 🚊                                                                                                    | 12:06 🖻                                                              |                                                                                                    | 12:06 🖪                                   | g                                 |
|----------------------------------------------------------------------------------------------------|----------------------------------------------------------------------|----------------------------------------------------------------------------------------------------|-------------------------------------------|-----------------------------------|
| GOLD KIDNEY HEALTH PLAN                                                                                                    | < <b>(</b> GC                                                        | OLD KIDNEY HEALTH PLAN                                                                              | K GOLD KID                                | NEY HEALTH PLAN                   |
| Select contact method                                                                                                    | Select o                                                             | contact method                                                                                      | <b>Verify your pers</b><br>We sent a ver  | onal information                  |
| Mobile phone number                                                                                                    | Mobile phone no                                                      | umber                                                                                               | SM                                        | ٨S                                |
| O Email address                                                                                                    | O Email address                                                      |                                                                                                    |                                           | 000                               |
| Enter your phone number                                                                                                    | Enter you                                                            | ur phone number                                                                                     |                                           | 2-                                |
| Use only your personal mobile phone number to set<br>up your account, as this information will be linked to<br>reset password and two-factor authentication | Use only your person<br>up your account, as the<br>reset password an | nal mobile phone number to set<br>his information will be linked to<br>nd two-factor authentication |                                           |                                   |
| Required field                                                                                                    | * Required field                                                     |                                                                                                    | * Enter single digit in each field. Focus | will be automatically to th       |
| Phone number *                                                                                                    | Phone number*<br>+1(915) 873-1050                                    |                                                                                                    | $\bigcirc \bigcirc \bigcirc \bigcirc$     | $\bigcirc \bigcirc$               |
| Please enter a valid phone number                                                                                                    | Are you sure?                                                        | 8                                                                                                   | Code valid                                | for 15 min                        |
|                                                                                                    | We want to be sure that take another look at it                      | at your number is correct, please                                                                   | Didn't receiv<br>Wait 3 min before re     | e the code?<br>questing a new cod |
| SUBMIT                                                                                                    | 555-                                                                 | 555-5555                                                                                            | VE                                        | RIFY                              |
|                                                                                                    | ТНАТ                                                                 | T'S MY NUMBER                                                                                       |                                           |                                   |
|                                                                                                    |                                                                      | NO                                                                                                  |                                           |                                   |
|                                                                                                    |                                                                      |                                                                                                    |                                           |                                   |

# Text message/Email Examples of the Code

Enter the code and select Verify. If the correct code was entered, member will receive message "**Your registration was successfully processed**" and be redirected back to the login screen. Once the member has successfully registered, they are able to log in from the main page by entering the member ID and password they created.

|                                                                                                    | 12:06 • 🖻                                                                             |                   | 12:45 🖪                                                                                   | 🗎 II. 🕫 🌒                    |
|----------------------------------------------------------------------------------------------------|---------------------------------------------------------------------------------------|-------------------|-------------------------------------------------------------------------------------------|------------------------------|
|                                                                                                    | COLD KIDNEY HEALTH PLAN                                                               |                   | ENGLISH SPANISH                                                                           | 4                            |
| This is your code to complete your registration on<br>Alivi Health Care application: <u>848962</u> . Contact<br>Technical Support if you didn't request it | Verify your personal information<br>We sent a verification code<br>SMS<br>+******1050 |                   | GOLD KIDNEY HEA                                                                           | ALTH PLAN                    |
| <u>1-888-926-7277</u> .                                                                                                    | 2000                                                                                  |                   | Enjoy your Card Bene<br>Use it at in-network mer                                          | efits!<br>rchants            |
| Dear YARIT7A                                                                                                    |                                                                                       |                   | Member ID/User ID *                                                                       | Ø                            |
| To complete your registration on the Alivi Health Care application, please enter this verification code:                                                   |                                                                                       |                   | Please enter valid digits Member ID/User ID                                               |                              |
| 034706                                                                                                    | * Enter single digit in each field. Focus will be automatically to the next field.    |                   | Password *                                                                                | 2                            |
| This code expires in 15 minutes or if you request another code. Contact Technical Support if you didn't perform this request <u>1-888-926-7277</u> .       |                                                                                       | $\longrightarrow$ | Remember me                                                                               | Eorgot password?             |
|                                                                                                    | Code valid for 15 min                                                                 | Select            |                                                                                           |                              |
|                                                                                                    | Didn't receive the code?                                                              | Remember          | LOG IN                                                                                    |                              |
|                                                                                                    | Wait 3 min before requesting a new code                                               | Me to             | REGISTER NOW                                                                              |                              |
|                                                                                                    | $\sim$                                                                                | autofill          |                                                                                           |                              |
|                                                                                                    | Your registration was successfully processed.                                         | member ID         | By registering or logging in. you agre<br>Privacy Policy / Terms of<br>Contact Support FA | e to Avidia Bank<br>Use<br>Ω |

Member will receive the "**local authentication**" prompt again. Member must configure their phone screen lock to the app (e.g. PIN, Fingerprint, FaceID, etc) Once completed, they will be sent another verification code to the contact method they set up. Enter the verification code and select Verify Device. The member may select "Remember this Device in the Future" to prevent this step during next log-in.

Member will receive screen prompt below. 2:00 ul 🗢 79 Member must configure their phone screen lock to the app (e.g. PIN, Fingerprint, FaceID, etc) **GOLD KIDNEY HEALTH PLAN** Authentication required Verify identity You need to complete the local authentication method. Enjoy your Card Benefits! Use it at in-network merchants 3:35 Enter iPhone Passcode for "Alivi Flex Card (GoldenKidney)" Verify your personal information  $\otimes$ You need to complete the local authentication method. 0 0 0 0 0 0 You are attempting to access our system from a new device or have been away for a while. A verification code has been sent to your 2 3 registered phone number/email Remember this device in the future 5 4 6 H I 6 MN0 SMS 7 8 9 +\*\*\*\*\*1050 \* Enter single digit in each field. Focus will be automatically to the next field 0 Code valid for 15 min Didn't receive the code? Cancel Wait 3 min before requesting a new code

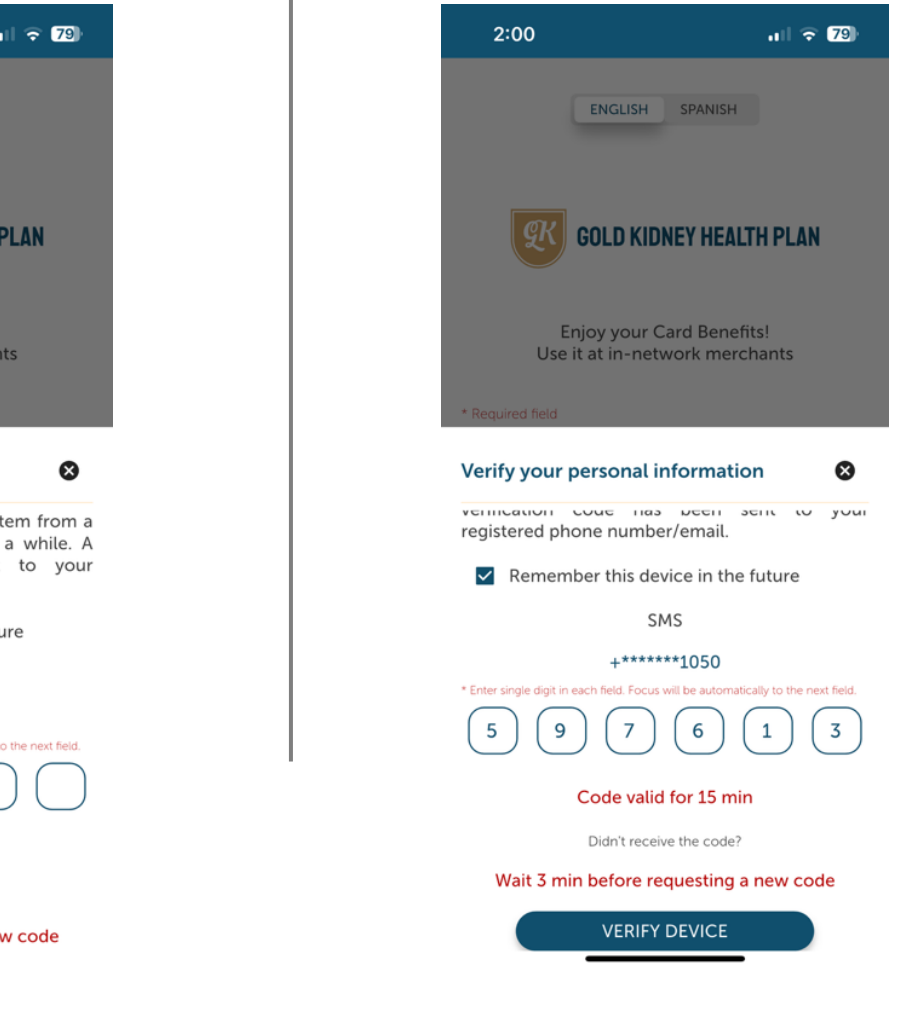

Members' card must be activated in order to view benefits.

For first time card activations, click "**Activate Card**" from the bottom of the main page after log in. Accept the disclosure.

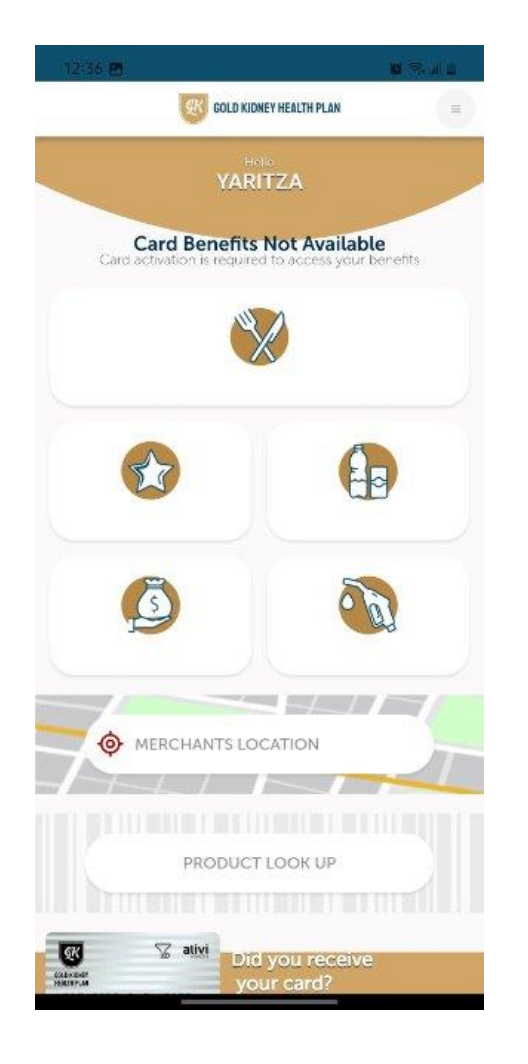

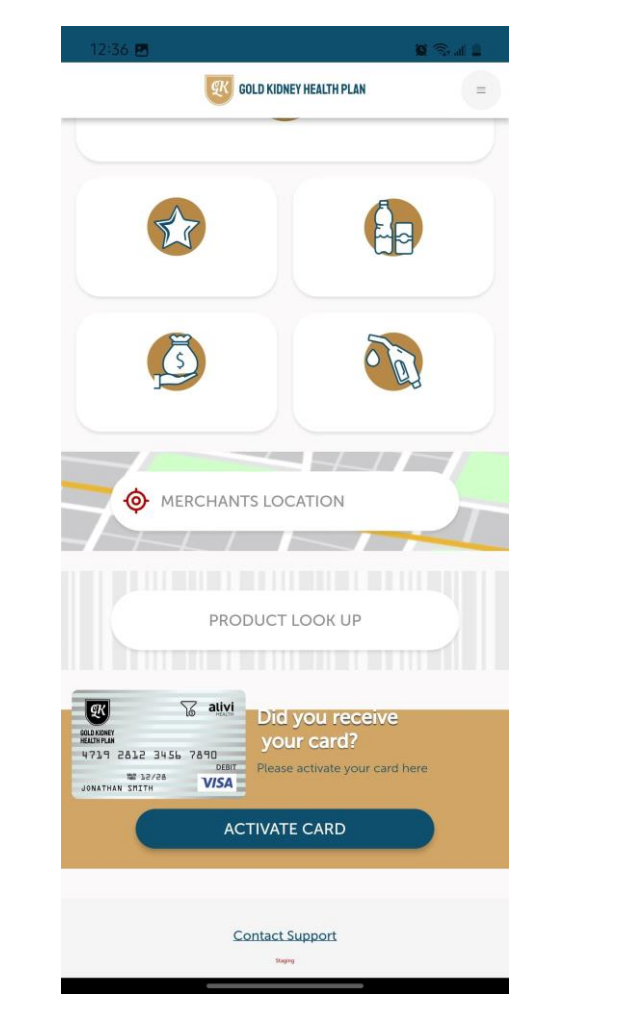

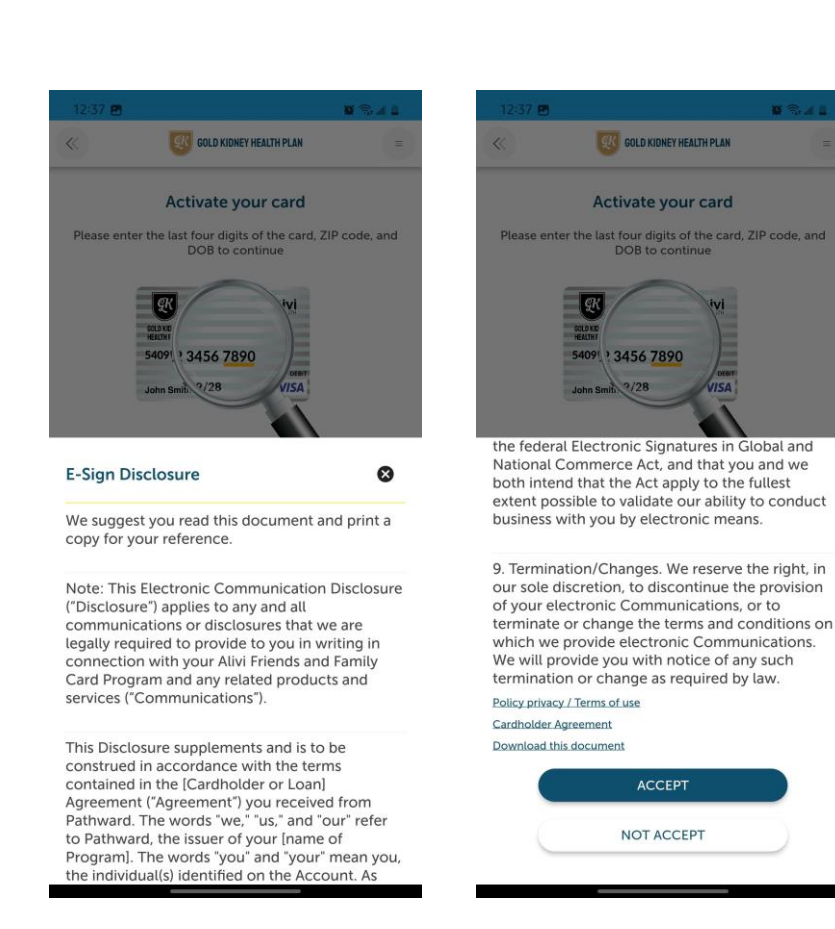

Enter card details found on the FlexCard. They will receive a message "**Your card is now active**" once successfully activated. After the card is activated, they will be redirected back to main screen and can view current balances.

| <<                  |                               | 8                                    | Stal 🔒     |
|---------------------|-------------------------------|--------------------------------------|------------|
|                     | <b>GOLD KI</b>                | DNEY HEALTH PLAN                     | =          |
|                     | Activate                      | your card                            |            |
| Please ente         | er the last four di<br>DOB to | gits of the card, ZIP co<br>continue | de, and    |
| * Required field    | 9 card number *               | 1890<br>VISA                         |            |
| Zip Code *          |                               | Date of Birth *                      |            |
| Please enter a code | a valid 5-digit zip           | Please enter a valid dat             | _ <b>□</b> |
|                     |                               |                                      |            |

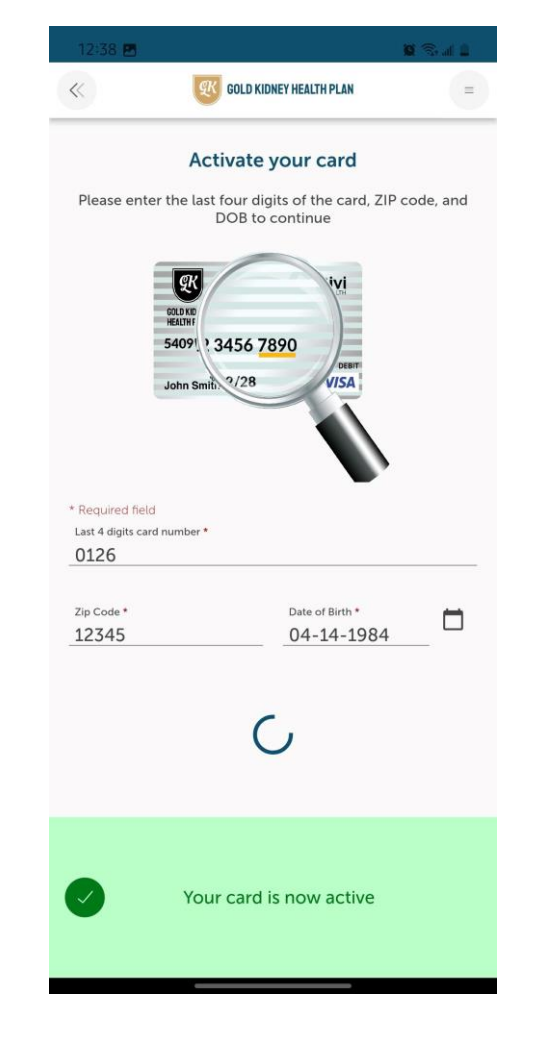

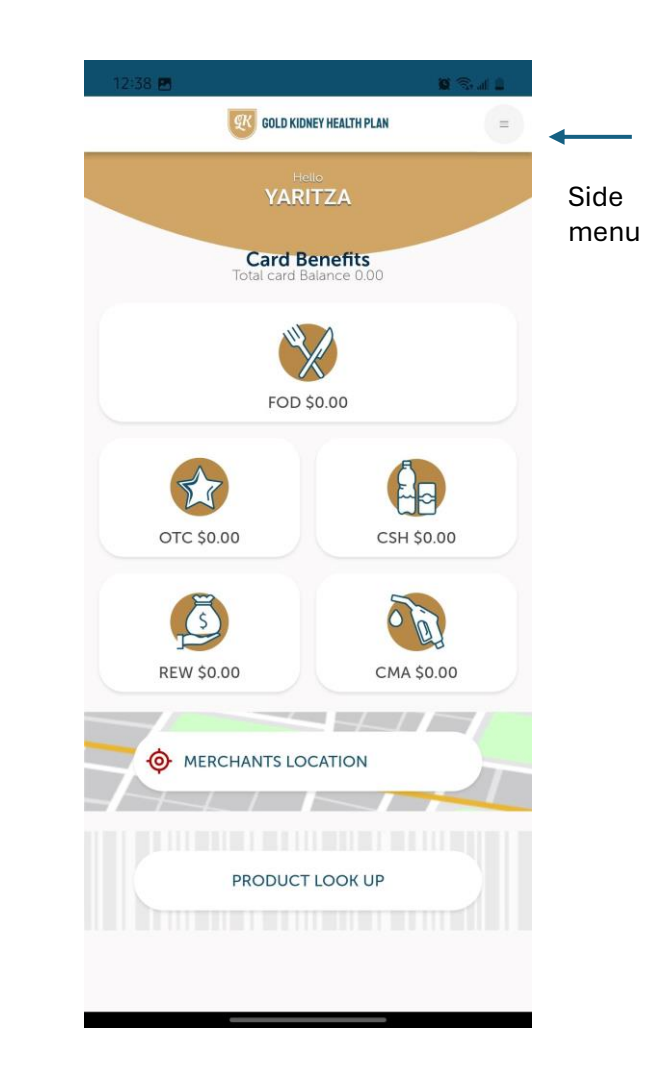

Selecting the lines on the top right corner of the app will display the side menu with several options (e.g Home Page, View Participating Merchants, Product Lookup tool, Marketplace, and even replacing their card.

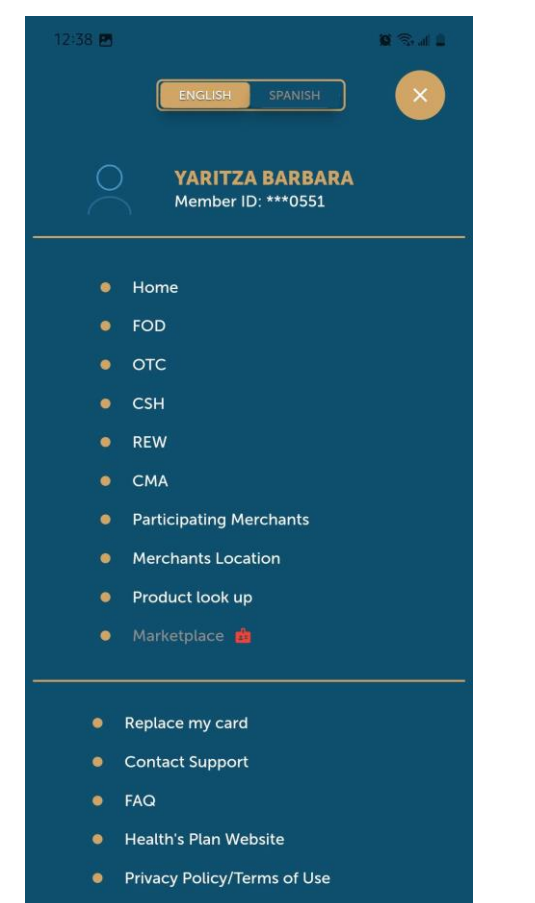

 Rewards Program Terms & Conditions To replace their card, member must enter their Member ID, Zip Code and DOB. Along with confirming the mailing address on file.

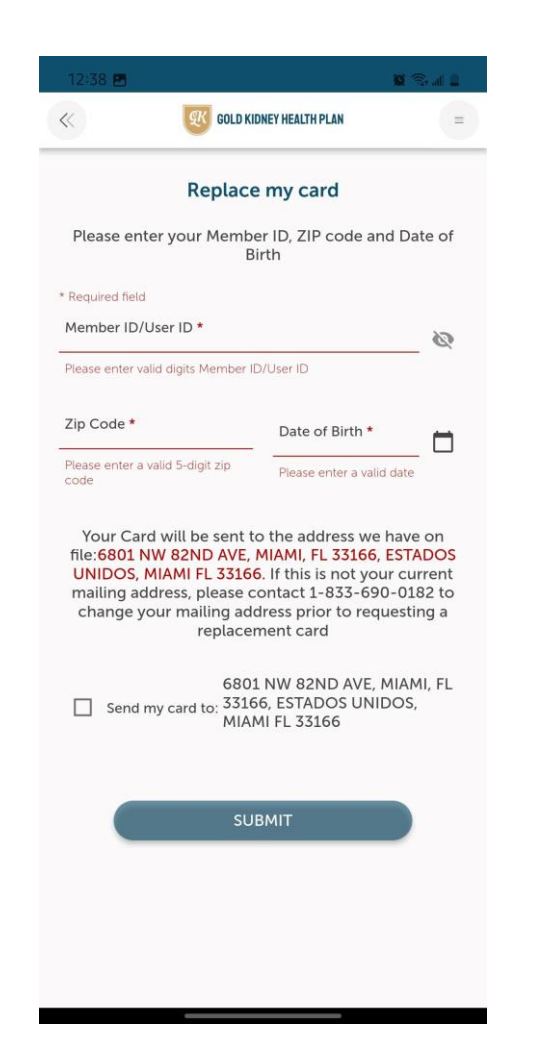

Use the **Merchant Location** tool to find nearby participating merchants for in-store purchases. When accessing, member will be prompted to grant GPS permission.

| 12:39 🖪                      | 10 S. al 1                                                                                                    |
|------------------------------|----------------------------------------------------------------------------------------------------|
| «                            | GOLD KIDNEY HEALTH PLAN                                                                                                    |
|                              | Merchants Location                                                                                                    |
| ९ En                         | iter zip or address                                                                                                    |
| Mercha<br>Food X<br>Prepared | ant Type V List Map                                                                                                    |
|                              |                                                                                                    |
| GPS Per                      | rmission 😵                                                                                                    |
| GPS Per                      | rmission           I give you better provider information if you grant your phone's location permission.         ALLOW ACCESS |

Members may allow **one-time** GPS access or **while using the app**. They can filter the search by type (e.g. Healthy Food or OTC) and search nearby their current location or by entering a zip or address. Members can select either a list or map view.

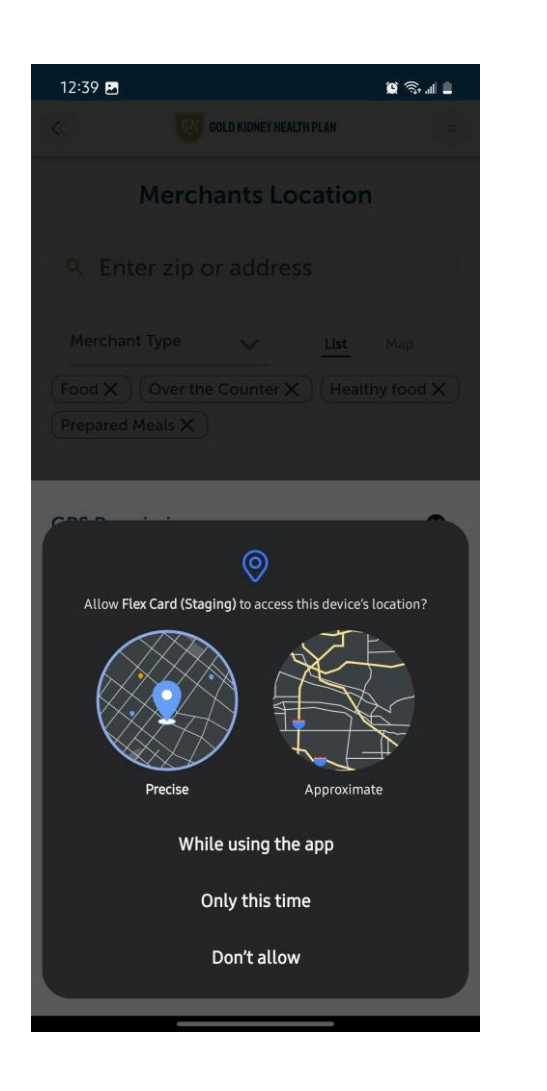

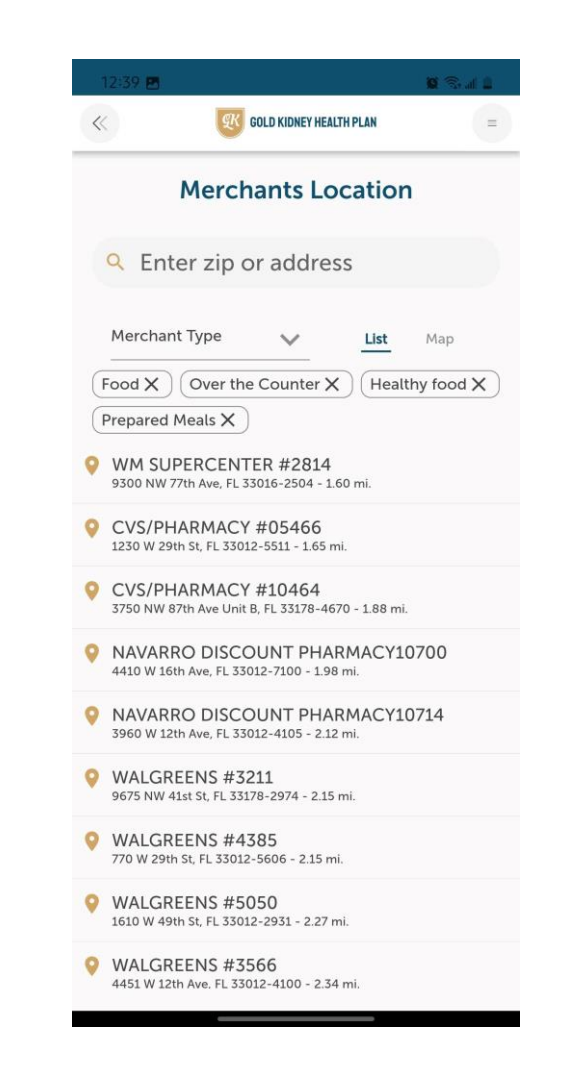

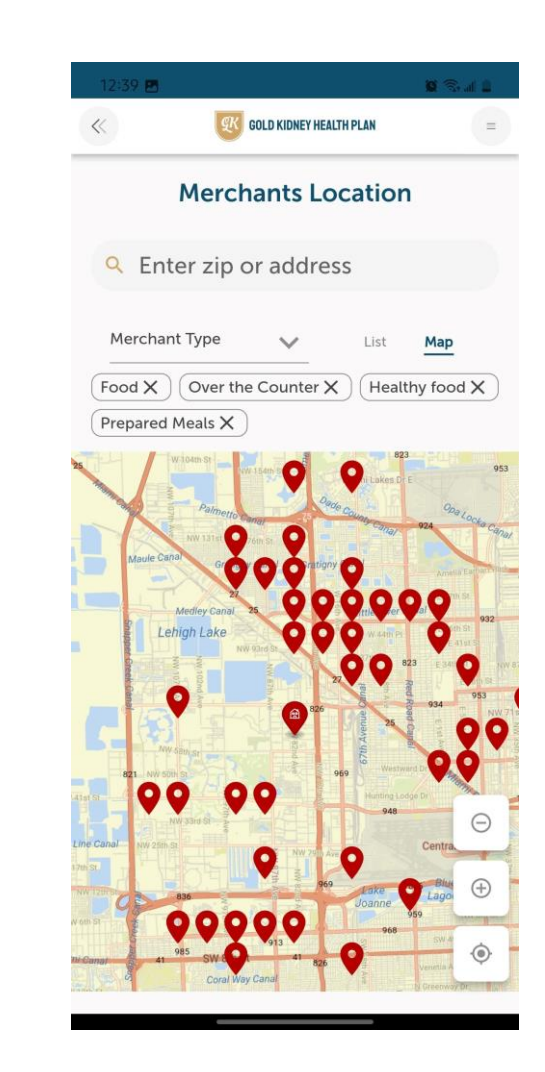

The **Product Look Up** tool is a vital tool used to help members identify eligible items at participating merchants. Members may search by description, name or brand. Or they can use the Scan Code feature to scan items in-store. If a product is eligible, it will be displayed on the app. If a product is not eligible, they will receive a "No result found" message.

**GOLD KIDNEY HEALTH PLAN** 

Product look up

6550

CENTRUM 60CT SILVER M VITAMINS

HEALTH ENHANCEMENT

<u>ممم</u>

6552

CENTRUM VITAMINS 50 CO

HEALTH ENHANCEMENT

0000405746000220

0000300054177193

| Product took up       |
|-----------------------|
| Search by description |
| OR                    |
| SCAN CODE             |
|                       |
|                       |
|                       |
|                       |
|                       |
|                       |
|                       |
|                       |

When selecting the **Scan Code** feature, member will be prompted to allow the app to take pictures. This permission must be granted for the scanning feature to work. Once allowed, member can scan the barcode of an item to confirm eligibility. If a product is eligible, it will be displayed on the app. If a product is not eligible, they will receive a "**No result found**" message.

8

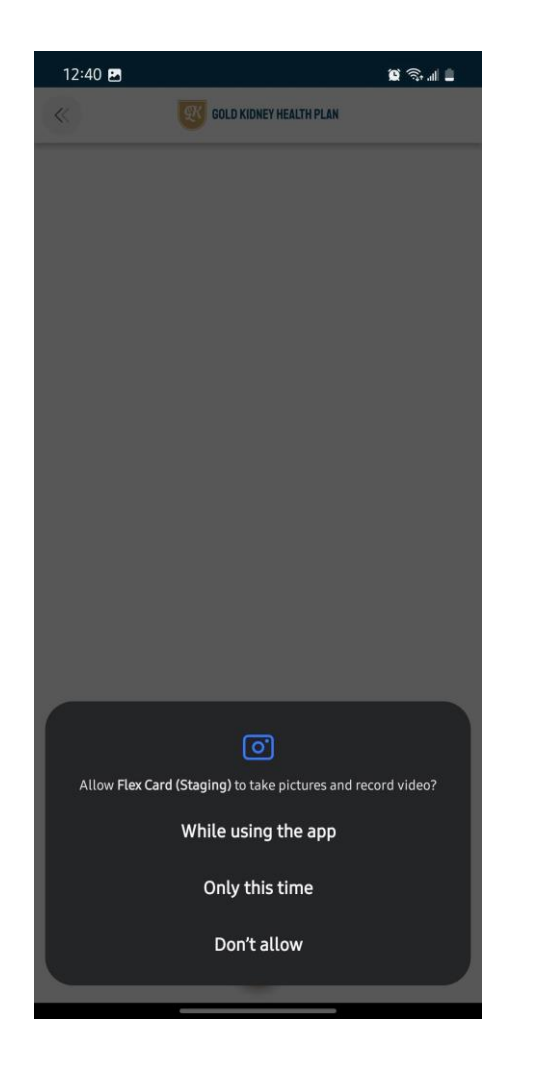

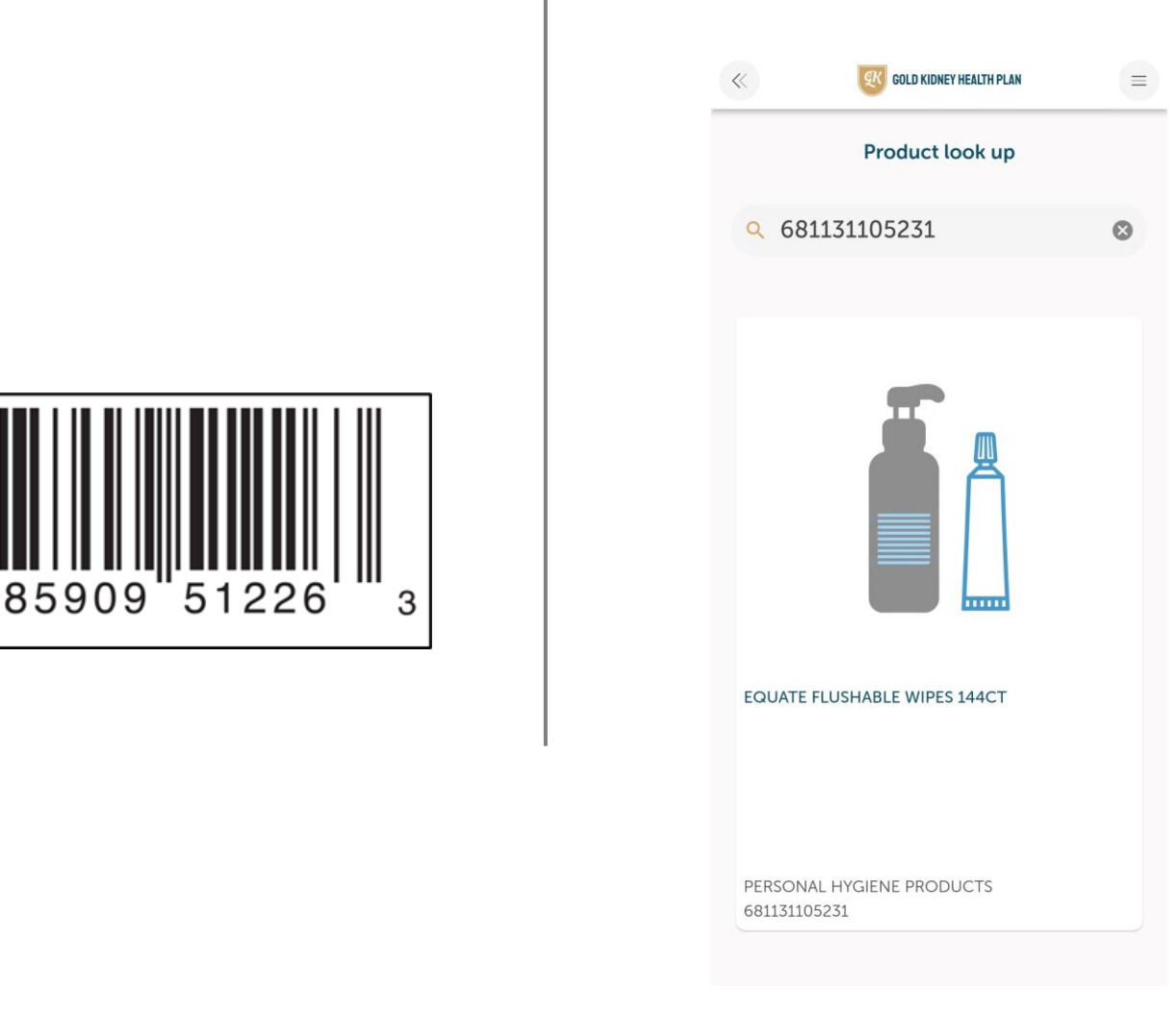

Member can access the Marketplace to order OTC items and have them conveniently delivered to their home. No shipping charges.

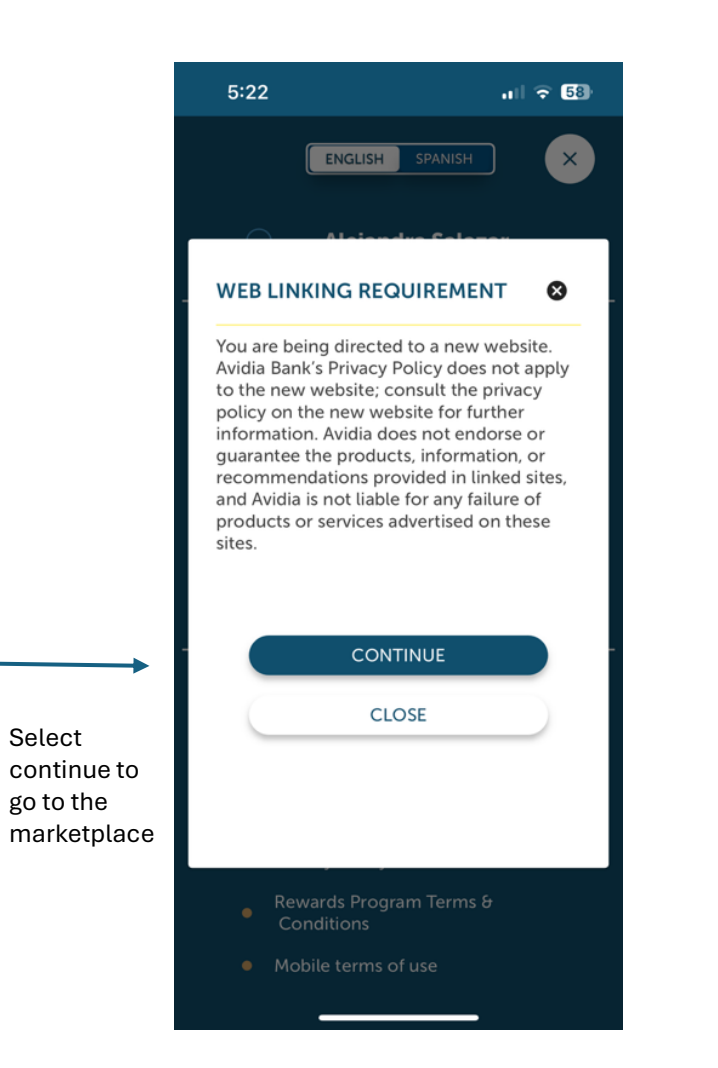

Select

go to the

Search for items in the search box or select the 3 lines on the top left of the screen to access the side menu to search by category or view all product. A pdf version of the catalog is also available for download.

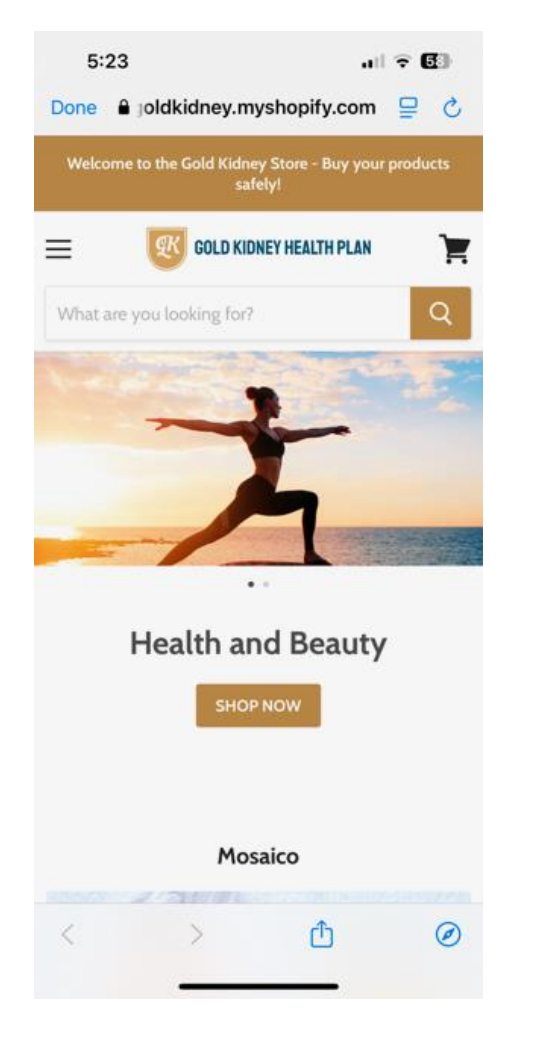

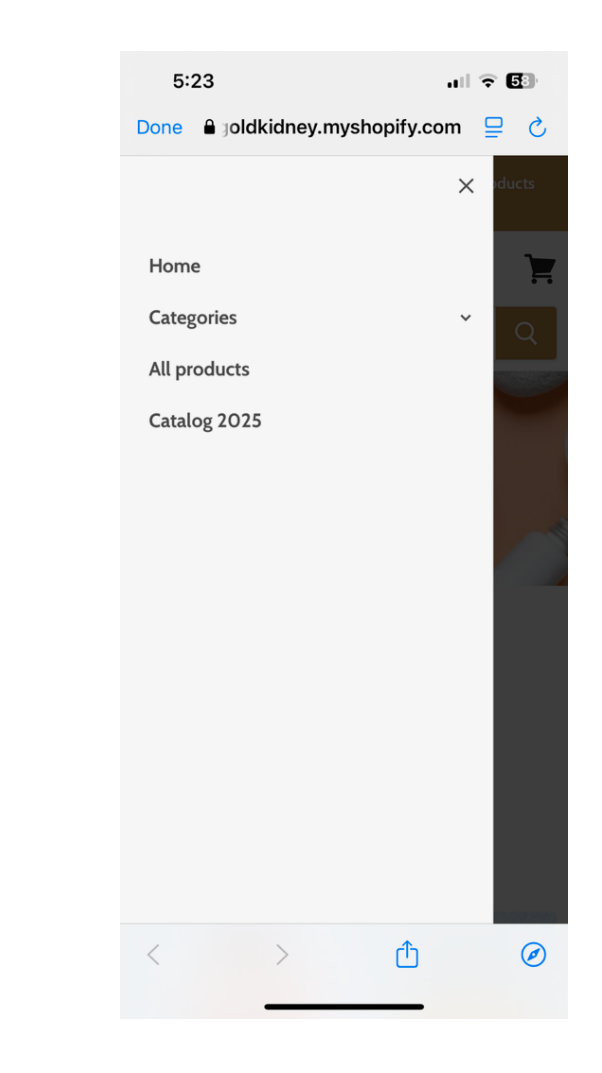

Search for items in the search box or select the 3 lines on the top left of the screen to access the side menu to search by category or view all product. A pdf version of the catalog is also available for download.

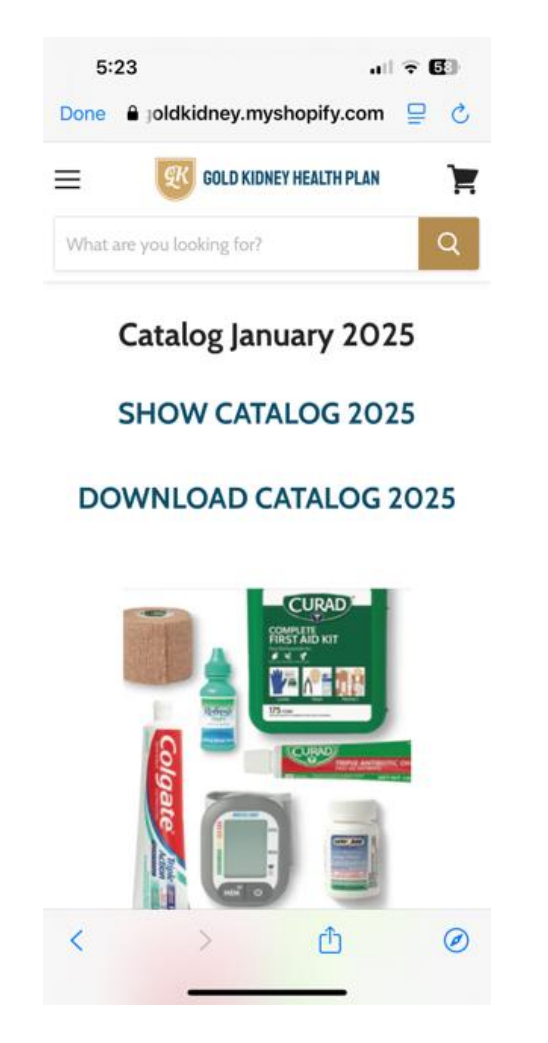

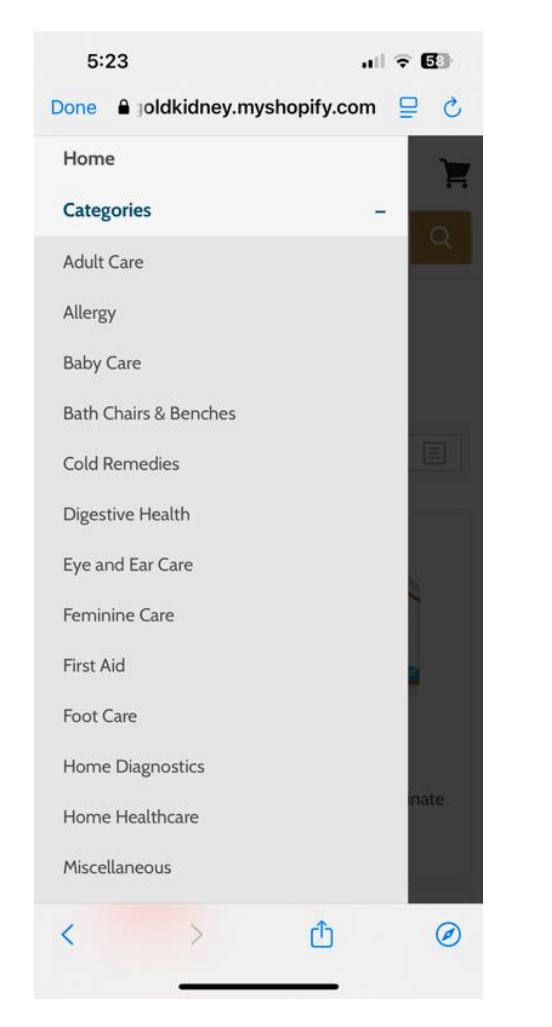

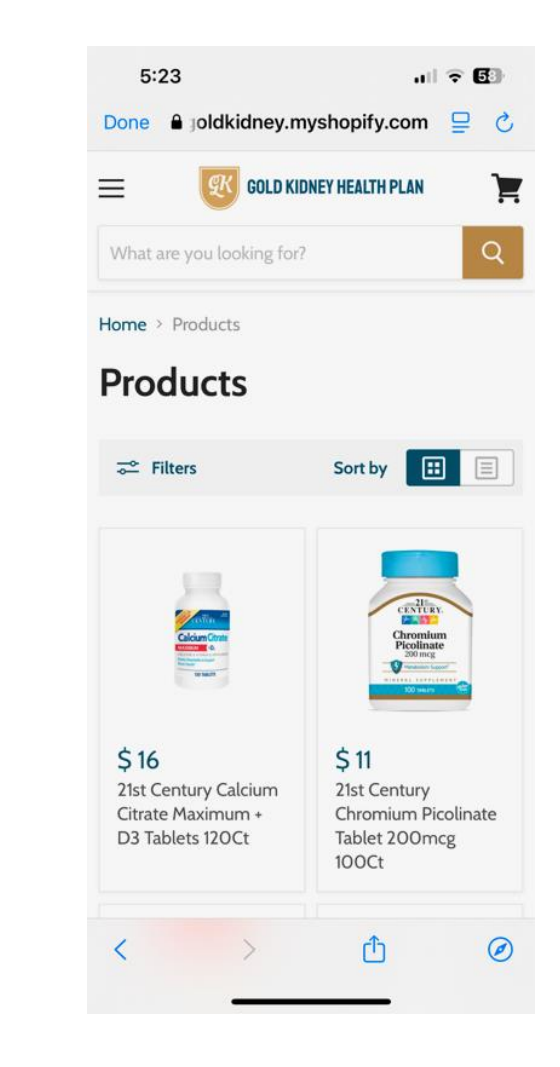

Once all desired items are added to the cart, click on the cart icon on the top right corner of the screen to **Checkou**t. Enter shipping details and may provide an email address to be sent an order confirmation email along with shipping details once their order ships.

| 5:23                                                        | 🔒 storegoldkidney.my                                                            | •11 🗢<br>shopify.com                                      | 58           |
|-------------------------------------------------------------|---------------------------------------------------------------------------------|-----------------------------------------------------------|--------------|
| ≡                                                           | GOLD KIDNEY H                                                                   | IEALTH PLAN                                               | <b>}</b>     |
| What are y                                                  | ou looking for?                                                                 |                                                           | Q            |
|                                                             | ✓ Added to y                                                                    | our cart:                                                 | ×            |
|                                                             | 21st Cen<br>Picolina<br>100Ct ×<br>\$11                                         | ntury Chromium<br>te Tablet 200m<br>1                     | ncg          |
|                                                             | Subtotal                                                                        | \$ 11                                                     |              |
|                                                             | View cart (1)                                                                   | Checkout                                                  |              |
| <ul><li>Helps inc</li><li>200 mg</li><li>One bott</li></ul> | rease energy*<br>le of 100 tablets                                              |                                                           |              |
| * These stat<br>Food and D<br>intended to                   | ements have not be<br>rug Administration. <sup>-</sup><br>diagnose, treat, cure | en evaluated by<br>This product is r<br>e. or prevent any | y the<br>not |

disease.

| 5:24                                                                                                    | storegoldkidney.mysho                                                        | ppify.com            | 5        |
|----------------------------------------------------------------------------------------------------|------------------------------------------------------------------------------|----------------------|----------|
|                                                                                                    | <b>GOLD KIDNEY HEA</b>                                                       | LTH PLAN             | <b>}</b> |
| What are yo                                                                                                    | u looking for?                                                               |                      | Q        |
| Your ca<br>Subtotal \$11                                                                                                    | art                                                                          | ) 🛒 Ch               | eckout   |
| et terre<br>et terre<br>et te | 21st Century Ch<br>Picolinate Table<br>100Ct<br>Price \$ 11<br>Quantity<br>1 | aromium<br>et 200mcg | ×        |
| Subtotal                                                                                                    | <b>+</b>                                                                     |                      | ¢ 11     |
| Shipping & ta:<br>Calculate Ship                                                                                                    | xes calculated at che<br>p <b>ping</b>                                       | ckout                | ŞΠ       |
|                                                                                                    | 📜 Checkou                                                                    | ut                   |          |
|                                                                                                    | Continue shoppir                                                             | ng >                 |          |
|                                                                                                    |                                                                              | _                    |          |

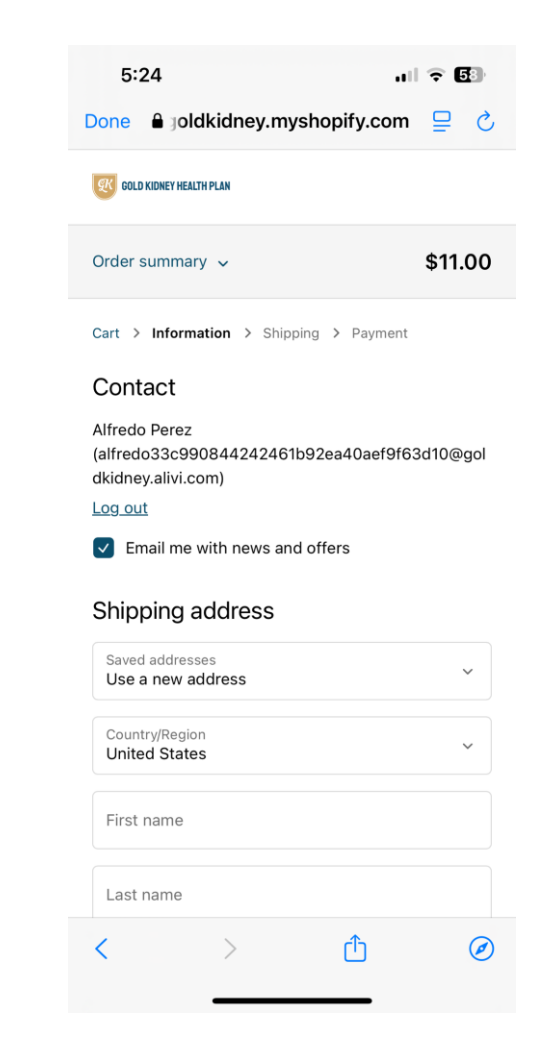

## Click on **Continue to Payment** to enter card details and complete the order.

| 5:24                                                                        | <b>~ 5</b> 8  |
|-----------------------------------------------------------------------------|---------------|
| Done a joldkidney.myshopify.com                                             | 5 ⊒           |
| GOLD KIDNEY HEALTH PLAN                                                     |               |
| Order summary 🗸                                                             | \$11.00       |
| Cart > Information > Shipping > Payment                                     |               |
| Contact<br>alfredo33c990844242461b92ea40aef<br>9f63d10@goldkidney.alivi.com | <u>Change</u> |
| 555 Main Street. Miami, FL<br>33216                                         | <u>Change</u> |
|                                                                             |               |

### Shipping method

| DELIVE                  | RY       |            | FREE |  |
|-------------------------|----------|------------|------|--|
|                         | Continue | to payment |      |  |
| < Return to information |          |            |      |  |
| <                       | >        | Û          | Ø    |  |

| 5:50 •••                                              | <b>\$ 5</b> 6 |  |  |  |
|-------------------------------------------------------|---------------|--|--|--|
| Payment<br>All transactions are secure and encrypted. |               |  |  |  |
| Credit card VISA 🌒 🛤                                  | × +5          |  |  |  |
| Card number                                           | ۵             |  |  |  |
| Expiration date (MM / YY)                             |               |  |  |  |
| Security code                                         | ?             |  |  |  |
| Name on card                                          |               |  |  |  |

#### Billing address

Select the address that matches your card or payment method.

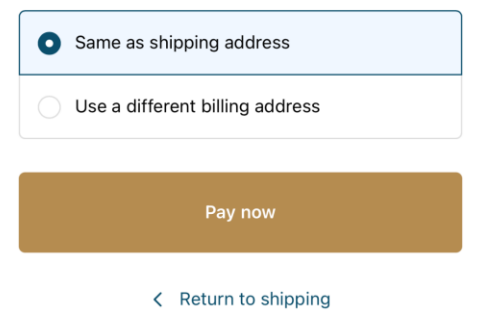

If member forget their password, select "**Forgot Password**" on main screen and enter ID, zip and DOB and click Submit.

Member must complete "**Local Authentication**" process, will be sent and must enter verification code, and will be prompted to create a new password (all similar steps to registration).

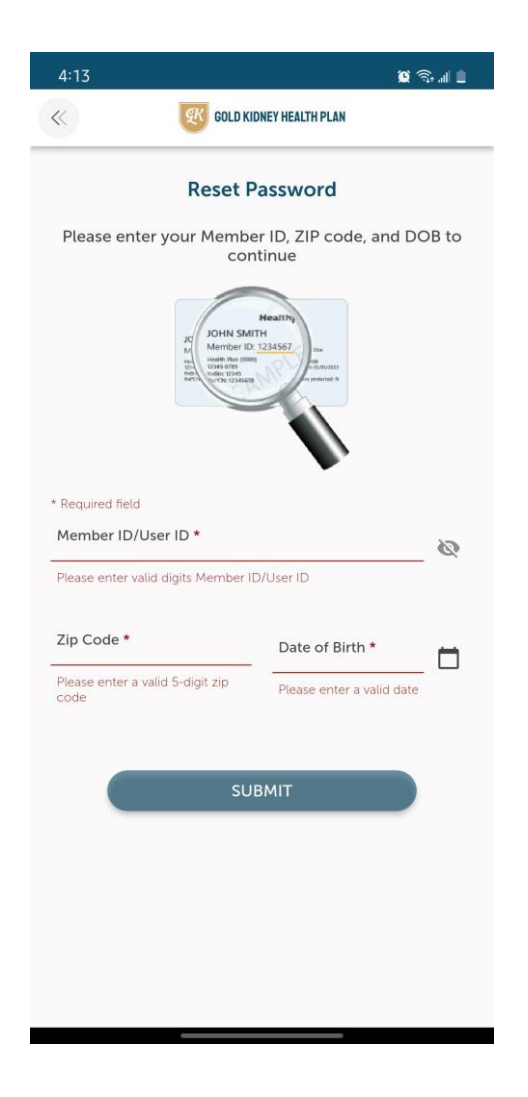